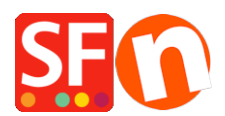

<u>Kennisbank</u> > <u>Kortingen</u> > <u>Stel een "Gratis verzending" promo code in (Marketing Voucher) die alleen voor</u> <u>specifieke producten geldt</u>

# Stel een "Gratis verzending" promo code in (Marketing Voucher) die alleen voor specifieke producten geldt

Elenor A. - 2021-09-28 - Kortingen

Je kunt nu met de functie Marketing Voucher een kortingscode instellen die alleen voor bepaalde producten of bepaalde merken of afdelingen geldt. Je moet een ShopFactory Cloud account hebben (betaald abonnement) om deze functie te kunnen gebruiken.

#### In ShopFactory:

Producten die je wilt promoten moeten "Kortingscode (klanten)" hebben in Eigenschappen dialoogvenster.

- Open je winkel in ShopFactory
- Dubbelklik op het Product om het te bewerken
- Klik op Eigenschappen en zoek het veld Kortingscode (klanten)
- Voer de 'Kortingscode' in

| Productwizard - A product 1                           |                                          |                 | × |
|-------------------------------------------------------|------------------------------------------|-----------------|---|
| Producteigenschappen 2                                |                                          |                 |   |
| Meer afbeeldingen                                     | Levertijd                                | ×               |   |
| 🛞 Kortingen                                           |                                          |                 |   |
| Opties en keuzes                                      |                                          |                 |   |
| E Specificaties                                       | Productcategorie                         |                 |   |
| CB Verzendkosten Product                              | Eenheid                                  | cm v            |   |
| 🕒 Belastingen                                         | Decimale hoeveelheden zoals 1,5 toestaan |                 |   |
| Bos Beschikbare voorraad                              | Rasisniis                                |                 |   |
| 🚓 Gerelateerde producten                              | Hoeveelbeid                              | 0.000           |   |
| 🔗 Koppelingsinformatie                                | Paniantin                                | 2               |   |
| <ul> <li>Een Detailpagina style selecterer</li> </ul> | naishile                                 | 0               |   |
| Q Gegevens invoeren voor zoekma                       | Made / Eshileant                         |                 |   |
| g Google Productfeed informatie                       |                                          |                 |   |
|                                                       | Fabrikantscode                           | ×               |   |
|                                                       | Productcode                              | ~               |   |
|                                                       | Distributeurscode                        | ~               |   |
|                                                       | Prijscode                                | ×               |   |
|                                                       | EAN / UPC / UCC-13                       | EAN-123-456-789 |   |
| < >>                                                  | Kortingscode (klanten)                   | · · · · ·       |   |
|                                                       |                                          | OK Cancel Hel   | p |

- Klik op OK -> Voltooien

- Schakel de Vouchers-functie in onder Diensten-menu

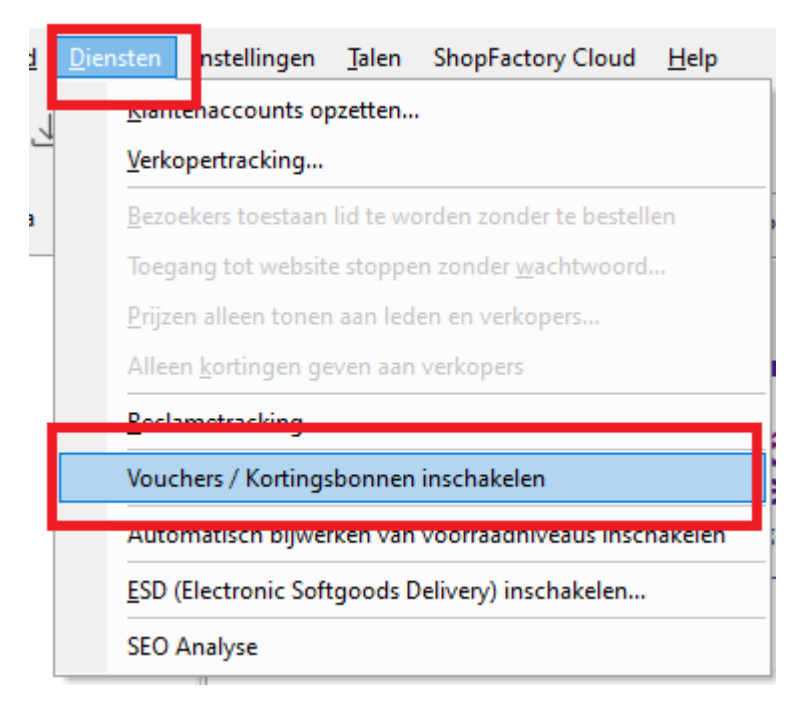

- Bewaar en publiceer je winkel

#### Instellingen voor SF Cloud:

- Klik in je winkel op de SF Centrale pagina
- Klik op Marketing -> Vouchers

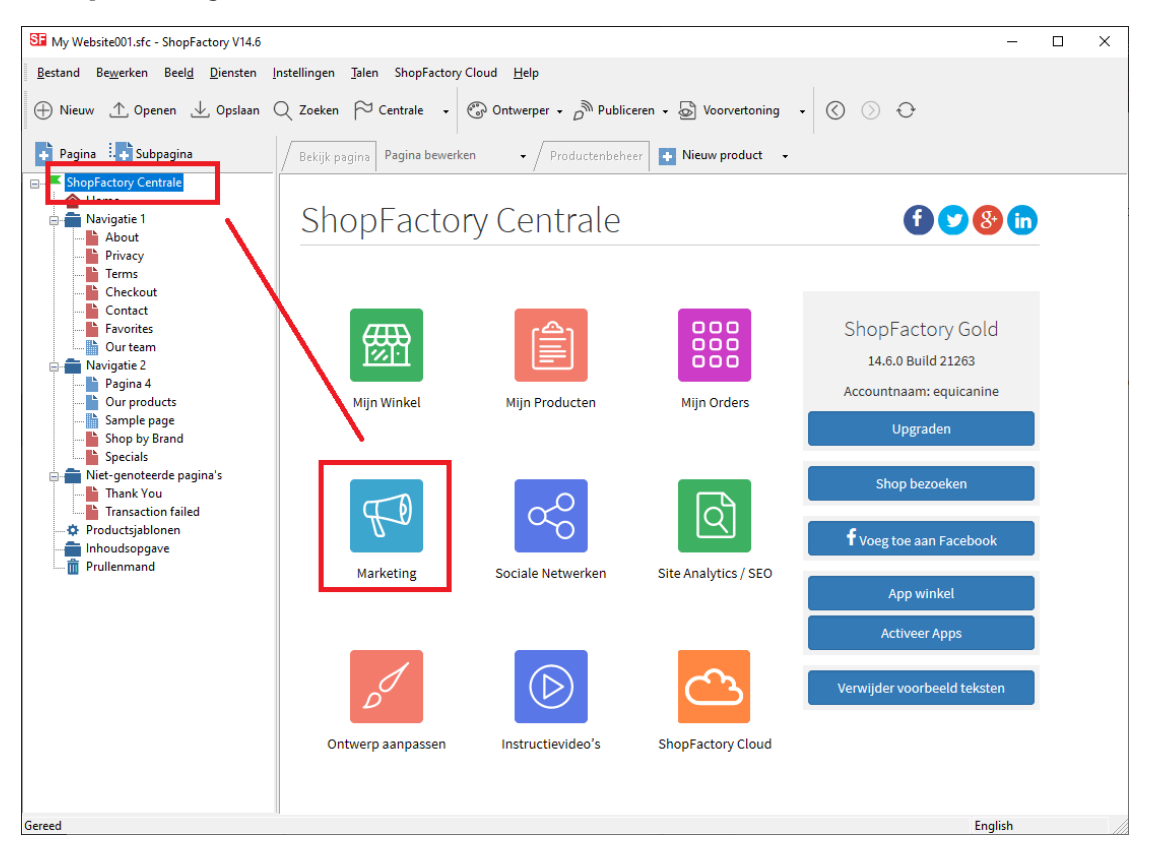

- Je wordt doorverwezen naar de SF Cloud

interface, https://app.santu.com/buynow/marketing/vouchers

### - Klik op Vouchers beheren, https://app.santu.com/buynow/voucher/list

| → C O A                                                                     |                                                                                                    |                                                                                                    |                                                                                          |                                                                                         |                                      |                     |         |                |             |               |        |
|-----------------------------------------------------------------------------|----------------------------------------------------------------------------------------------------|----------------------------------------------------------------------------------------------------|------------------------------------------------------------------------------------------|-----------------------------------------------------------------------------------------|--------------------------------------|---------------------|---------|----------------|-------------|---------------|--------|
|                                                                             | https://app.santu.com/buyr                                                                                                    | now/marketing/                                                                                                    | /vouchers                                                                                |                                                                                         |                                      | ☆                   |         | ⊘ 👱            | lu\         | •             | G      |
|                                                                             |                                                                                                    |                                                                                                    | <u>Terug naar </u>                                                                       | ShopFactory Total                                                                       | <u>Care</u>                          |                     |         |                |             |               |        |
| ShopFactory <sup>™</sup> <b>止</b>                                           |                                                                                                    | Home                                                                                                    | Orders                                                                                   | Producten                                                                               | 🗕 Mijn winkel                        | Marketing           | Account | Help           | <b>●</b> Be | ekijk winkel  |        |
| Marketing                                                                   |                                                                                                    |                                                                                                    |                                                                                          |                                                                                         |                                      |                     |         |                | Opsi        | aan:Vouch     | ers    |
| den                                                                         | Vouchers                                                                                                    |                                                                                                    |                                                                                          |                                                                                         |                                      |                     |         |                |             |               |        |
| uchers/Kortingscoupons                                                      |                                                                                                    |                                                                                                    |                                                                                          |                                                                                         |                                      |                     | Ac      | countinstellin | gen   E     | -mail instell | ingen  |
| distificken<br>alvftics<br>sellers<br>Ivertentie tracking<br>filiates & MLM | Vouchers beheren Vouchers beheren Accountinstellingen Vouchers accepteren E-mailinstellingen:                                                   | <ul> <li>Stur oat uw kaar</li> <li>Maak voucher vo</li> <li>kadobon om te v</li> <li>kadobon om te v</li> </ul> | oor marketing:<br>verkopen aan u<br>cher                                                 | ampagnes om nieu<br>w klanten.                                                          | euw kopen.<br>we klanten te trekken. | ontain information  | 100     |                |             |               | +<br>+ |
|                                                                             | how to use it.<br>You can use the following place holders in your email and they will automatically be replaced with the appropriate<br>values. |                                                                                                    |                                                                                          |                                                                                         |                                      |                     |         |                |             |               |        |
|                                                                             | You can use the follo<br>values.                                                                                                    | owing place holde                                                                                                    | ers in your emai<br>Value                                                                | il and they will auto                                                                   | matically be replaced w              | ith the appropriate | •       |                |             |               |        |
|                                                                             | You can use the folk<br>values.<br>Place holder<br>#customer name#                                                                              | owing place holde                                                                                                    | ers in your emai<br>Value<br>The name of th                                              | il and they will auto                                                                   | natically be replaced w              | ith the appropriate | •       |                |             |               |        |
|                                                                             | You can use the follo<br>values.<br>Place holder<br>#customer name#<br>#voucher code#                                                           | owing place holde                                                                                                    | ers in your emai<br>Value<br>The name of th<br>The voucher co                            | il and they will auto                                                                   | natically be replaced w              | ith the appropriate |         |                |             |               |        |
|                                                                             | Vou can use the folic<br>values.<br>Place holder<br>#customer name#<br>#voucher code#<br>#expiry date#                                          | owing place holde                                                                                                    | ers in your emain<br>Value<br>The name of th<br>The voucher co<br>The expiry date        | il and they will auto<br>le customer<br>ode<br>e of the voucher                         | natically be replaced w              | ith the appropriate | 2       |                |             |               |        |
|                                                                             | Vou can use the follo<br>values.<br>Place holder<br>#customer name#<br>#voucher code#<br>#cspiry date#<br>#discount value#                      | owing place holde                                                                                                    | value<br>Value<br>The name of th<br>The voucher co<br>The expiry date<br>The discount vo | il and they will auto<br>ie customer<br>ode<br>a of the voucher<br>alue you are offerin | natically be replaced w              | ith the appropriate | 2       |                |             |               |        |

#### Klik op de knop "**Voucher Toevoegen**" en kies dan **Marketingvoucher**,, <u>https://app.santu.com/buynow/voucher/add/type/marketing</u>

| 🕦 Sell Anyi                                              | where Links                    | ×                     | +                       |                  |             |                 |                      |               |           |               |            |            | - 1        |     | × |
|----------------------------------------------------------|--------------------------------|-----------------------|-------------------------|------------------|-------------|-----------------|----------------------|---------------|-----------|---------------|------------|------------|------------|-----|---|
| $\rightarrow$ G                                          |                                | ○   ht                | tps://app. <b>santu</b> | J.com/buynow/    |             |                 |                      |               | ☆         |               | ⊘ ⊻        | lii\ 🗉     | ) <b>o</b> | G   |   |
|                                                          |                                |                       |                         |                  |             | <u>Terug na</u> | ar ShopFactory Tot   | al Care       |           |               |            |            |            |     | × |
| ShopFact                                                 | tory" 📤                        |                       |                         |                  | Home        | Orders          | - Producten          | 🚔 Mijn winkel | Marketing | Account       | Help       | 🗢 Beki     | jk winkel  |     |   |
| Vouch                                                    | ers                            |                       |                         |                  |             |                 |                      |               | Market    | ting bonnen u | iploaden   | Voucher    | r toevoeg  | jen | 1 |
| 🛗 : Alle 🔻                                               | 👒 : Alle 🔻                     | Meer <del>v</del>     |                         | ×                | -           |                 |                      |               |           |               |            |            |            |     |   |
| Selecteer alle                                           | 0 matches                      |                       |                         |                  |             |                 |                      |               |           |               | Resultaten | per pagina | 25         | ~   |   |
| Maak                                                     | Uw Uw Ee                       | rste Vouche           | er / Coupon             | Aan              |             |                 |                      |               |           |               |            |            | ×          |     |   |
| Er zijn ge                                               | een items hier.                | Klik op de <b>"Vo</b> | ucher toevoege          | n" om er nu één  | toe te voeg | en.             |                      |               |           |               |            |            |            |     |   |
| Belonin<br>gaan be                                       | <b>gsvoucher:</b> B<br>stellen | eloon uw klante       | n met kortingsv         | ouchers voor een | volgende b  | estelling, zoda | at ze nogmaals bij u |               |           |               |            |            |            |     |   |
| Market                                                   | ing voucher:                   | Maak een marke        | ting voucher vo         | or campagnes or  | nieuwe kla  | anten aan te tr | ekken.               |               |           |               |            |            |            |     |   |
| Kadobon: Maak een kadobon om te verkopen aan uw klanten. |                                |                       |                         |                  |             |                 |                      |               |           |               |            |            |            |     |   |
|                                                          |                                |                       |                         |                  |             |                 |                      |               |           |               |            |            |            |     |   |
|                                                          |                                |                       |                         |                  |             |                 |                      |               |           |               |            |            |            |     |   |
| Werkt deze pagina goed voor u? 📫 🖓                       |                                |                       |                         |                  |             |                 |                      |               |           |               |            |            |            |     |   |
| © 2012-2021 Santu Pły Ltd                                |                                |                       |                         |                  |             |                 |                      |               |           |               |            |            |            |     |   |

- Kies onder Kortingstype -> Gratis verzendkosten

|   | 🚺 s     | ell Anywhere Links |      | ×    | +                                                   |               |                  |                      |               |           |         |      |           | -          |     | ×   |
|---|---------|--------------------|------|------|-----------------------------------------------------|---------------|------------------|----------------------|---------------|-----------|---------|------|-----------|------------|-----|-----|
|   |         | C                  | 0    | 8 1  | ttps://app. <b>santu.com</b> /buyno                 |               |                  |                      |               | ☆         |         |      | s luv I   | ∎ ⊙        | 0   |     |
|   |         |                    |      |      |                                                     |               | <u>Terug naa</u> | ar ShopFactory Total | Care          |           |         |      |           |            |     | × ^ |
|   | Shop    | oFactory"          |      |      |                                                     | Home          | Orders           | Producten            | 🗕 Mijn winkel | Marketing | Account | Help | 🗢 Bek     | ijk winkel |     |     |
|   |         | Marketin           | ngvo | oucl | ier                                                 |               |                  |                      |               |           |         | F    | ubliceren | Opsia      | aan |     |
| 0 | /erzich | t*                 |      |      | Overzicht                                           |               |                  |                      |               |           |         |      |           |            |     |     |
|   |         |                    |      |      | Selecteer hoe de korti                              | ng moet wor   | den berekend.    |                      |               |           |         |      |           |            |     |     |
|   |         |                    |      |      | Type korting :                                      |               |                  |                      |               |           |         |      |           |            |     |     |
|   |         |                    |      |      | Prijs met het volgende per                          | rcentage verl | lagen            |                      | ^             |           |         |      |           |            |     |     |
|   |         |                    |      |      | Prijs verlagen met net volj<br>Gratis verzendkosten | gende bedraj  | g                |                      | v             |           |         |      |           |            |     |     |
|   |         |                    |      |      |                                                     |               |                  |                      |               |           |         |      |           |            |     |     |

Stel je marketingvoucher in en voer de "**Kortingscodes (klanten)**"/"**Discount codes (Customers)**" in die je in de winkel hebt ingevoerd - de code moet zowel in je winkel als in de SF Cloud Marketingvoucher instelling overeenkomen. Klik op het + teken in het invoerveld om de code toe te voegen

| Extra instellingen                                                                                                    |   |                    |  |  |  |  |  |  |
|----------------------------------------------------------------------------------------------------|---|--------------------|--|--|--|--|--|--|
| Vervaldatum :                                                                                                    | v | oucher code : * 💿  |  |  |  |  |  |  |
| <b>m</b>                                                                                                    | 8 | CC9CBF28           |  |  |  |  |  |  |
|                                                                                                    |   |                    |  |  |  |  |  |  |
| Minimale aankoopwaarde : 👔                                                                                                    | A | antal vouchers : 🙍 |  |  |  |  |  |  |
| €                                                                                                    |   |                    |  |  |  |  |  |  |
|                                                                                                    |   |                    |  |  |  |  |  |  |
|                                                                                                    |   |                    |  |  |  |  |  |  |
|                                                                                                    |   |                    |  |  |  |  |  |  |
| Limit to specific products                                                                                                    |   |                    |  |  |  |  |  |  |
| This discount code will apply to all products, unless you enter specific discount codes. Then it will only apply to products with a matching discount code. |   |                    |  |  |  |  |  |  |
| Discount codes (Customers)                                                                                                    |   |                    |  |  |  |  |  |  |
|                                                                                                    | • |                    |  |  |  |  |  |  |
|                                                                                                    | • |                    |  |  |  |  |  |  |

# - Klik op **Publiceren** (groene knop rechtsboven inhet scherm) om deze marketing voucher te maken/bij te werken

- Plaats een proefbestelling in je winkel met een combinatie van producten die in aanmerking komen voor die kortingscode en andere producten waar geen kortingscodes op staan

- Pas op de boodschappenmand pagina de kortingscode toe (Alleen de producten met die "Kortingscode" krijgen Gratis verzending).

\*\*\*NOTE: Je kunt ook de functie "productsjablonen" gebruiken om dezelfde kortingscode op andere producten toe te passen

- Kopieer een willekeurig product en plak het in de categorie Product Templates

- Kies de pagina waar je de "Kortingscode (klanten)" naar andere producten wilt kopiëren - ga dan naar de LIJST modus (Beheer Producten)

- Selecteer het (de) product(en) -> klik met rechts om het snelmenu te zien -> kies Waarden uit een productsjabloon kopiëren naar alle geselecteerde producten

| SE My Website001.sfc - ShopFactory V14.6                                                         |                                                            |                                     |                  |                                                                                                    |                     |                                             |         | _                                         |                                           | ×                                |
|--------------------------------------------------------------------------------------------------|------------------------------------------------------------|-------------------------------------|------------------|----------------------------------------------------------------------------------------------------|---------------------|---------------------------------------------|---------|-------------------------------------------|-------------------------------------------|----------------------------------|
| <u>B</u> estand Be <u>w</u> erken Beel <u>d</u> Diensten D<br>⊕ Nieuw ↑ Openen ↓ Opslaan         | Instellingen                                               | <u>T</u> alen S                     | ShopFa<br>Itrale | actory Cloud Help<br>→ 🕝 Ontwerper → 🔊 Publiceren → 🔓                                                                                      | Voorvertonin        | g 🗸 🔇 📎 🔂                                   |         |                                           |                                           |                                  |
| Pagina 👯 Subpagina                                                                               | Bekijk pag                                                 | jina Pa                             | gina b           | ewerken                                                                                                    | lieuw product       | Product bewerken                            | - Detai | ilpagina                                  | Geb                                       | ruik ter                         |
| Home<br>→ ■ Navigatie 1<br>→ ■ About                                                             | ID                                                         | Naam<br>A product                   | 1                |                                                                                                    | Bestelnummer<br>P13 | Introductie<br>This is a short description. |         | Beschrijving<br>! Require f               | Block Edito                               | orlcon a:                        |
| <ul> <li>Privacy</li> <li>Terms</li> <li>Checkout</li> <li>Contact</li> <li>Favorites</li> </ul> | <ul> <li>P55014</li> <li>P55015</li> <li>P55016</li> </ul> | A product<br>A product<br>A product |                  | <b>Knippen</b><br>Kopiëren<br>Plakken                                                                                                    |                     | Ctrl-X<br>Ctrl-C<br>Ctrl-V                  |         | ! Require E<br>! Require E<br>! Require E | Block Edito<br>Block Edito<br>Block Edito | oricon a<br>oricon a<br>oricon a |
| Avigatie 2     Dur team     Navigatie 2     Dur products     Sample page                         |                                                            |                                     |                  | <u>Ve</u> rwijderen<br>Eigenschappen<br>Een Detailpagina style selecteren                                                                  |                     | Verwijder                                   | -       |                                           |                                           |                                  |
| Shop by Brand<br>Specials<br>Niet-genoteerde pagina's<br>Thank You                               |                                                            |                                     | <b>~</b>         | Zichtbaar<br>Bgeldinstellingen<br>Voorraad                                                                                                 |                     |                                             | -       |                                           |                                           |                                  |
| Productsjablonen     inhoudsopgave     înloudsopgave                                             |                                                            |                                     |                  | r nyzen aanpassen van ane geseietteende produc<br>Kopieer de waarden van een productsjabloon na<br>Alle geselecteerde producten exporteren | ar alle geselecte   | eerde producten                             |         |                                           |                                           |                                  |
|                                                                                                  |                                                            |                                     |                  | Google specifieke informatie                                                                                                    |                     |                                             |         |                                           |                                           |                                  |

## - Vink het vakje "Kortingscode (klanten)" aan

| Kopieer de waarden van het prode                                                                                                    | uctsjabloon                                                                                          | ×                                                                                                    |
|----------------------------------------------------------------------------------------------------|----------------------------------------------------------------------------------------------------|----------------------------------------------------------------------------------------------------|
| Selecteer een productsjabloo<br>de OK knop. Alle geselecteerd<br>worden overschreven. Als u e<br>verwijderen, dan worden alle<br>verwijderd. | n in het linkervenster.<br>le waarden worden nu<br>rvoor kiest om opties<br>opties die niet in het j | Selecteer daarna de velden die u wilt kopiëren en klik op<br>gekopieerd naar de doelproducten. Bestaande waarden<br>die niet in het productsjabloon zijn opgenomen te<br>productsjabloon zijn opgenomen uit de doelproducten                                                                                                    |
| Productsjabloon:                                                                                                    |                                                                                                    | Velden om te kopiëren:                                                                                                    |
| Naam                                                                                                    | Prijs introductie                                                                                    | Classificatie: []                                                                                                    |
| Copy of A product 4                                                                                                    |                                                                                                    | Decimale hoeveelheden zoals 1,5 toestaan: [0]     Fabrikantscode: []     Distributeurscode: []     Prijscode: []     Productcode: []     Kortingscode (klanten): []     Tekst die wordt weergegeven bij deze korting: []     Korting: [€ 0,00]     Fabrikant: []     EAN / UPC / UCC-13: [EAN-123-456-789]     Belastingen: [BTW]     META Beschrijving: [This is a short description.]     META Trefwoorden: []     Specificaties: [Feature name, Feature name, Feature name, Detailnaaring. Style: [SEX.BASE_1] |
| Aantal producten geselecteerd 3                                                                                                    | OK                                                                                                   | Alle opties in doelproducten verwijderen       Annuleren                                                                                                    |

#### - Klik OK

- Sla je shop op en publiceer je winkel opnieuw.